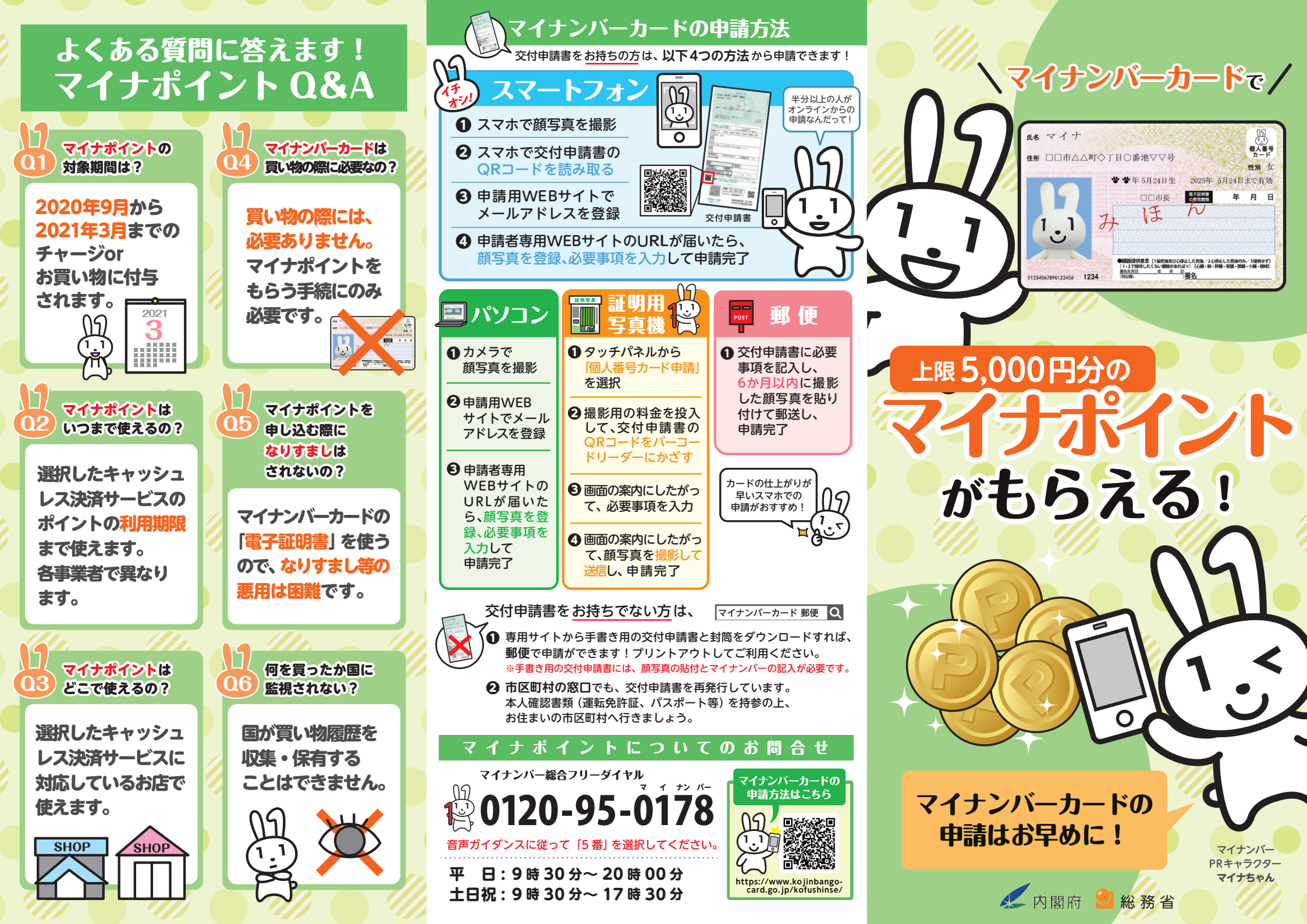

## まずは必要なものをチェック!

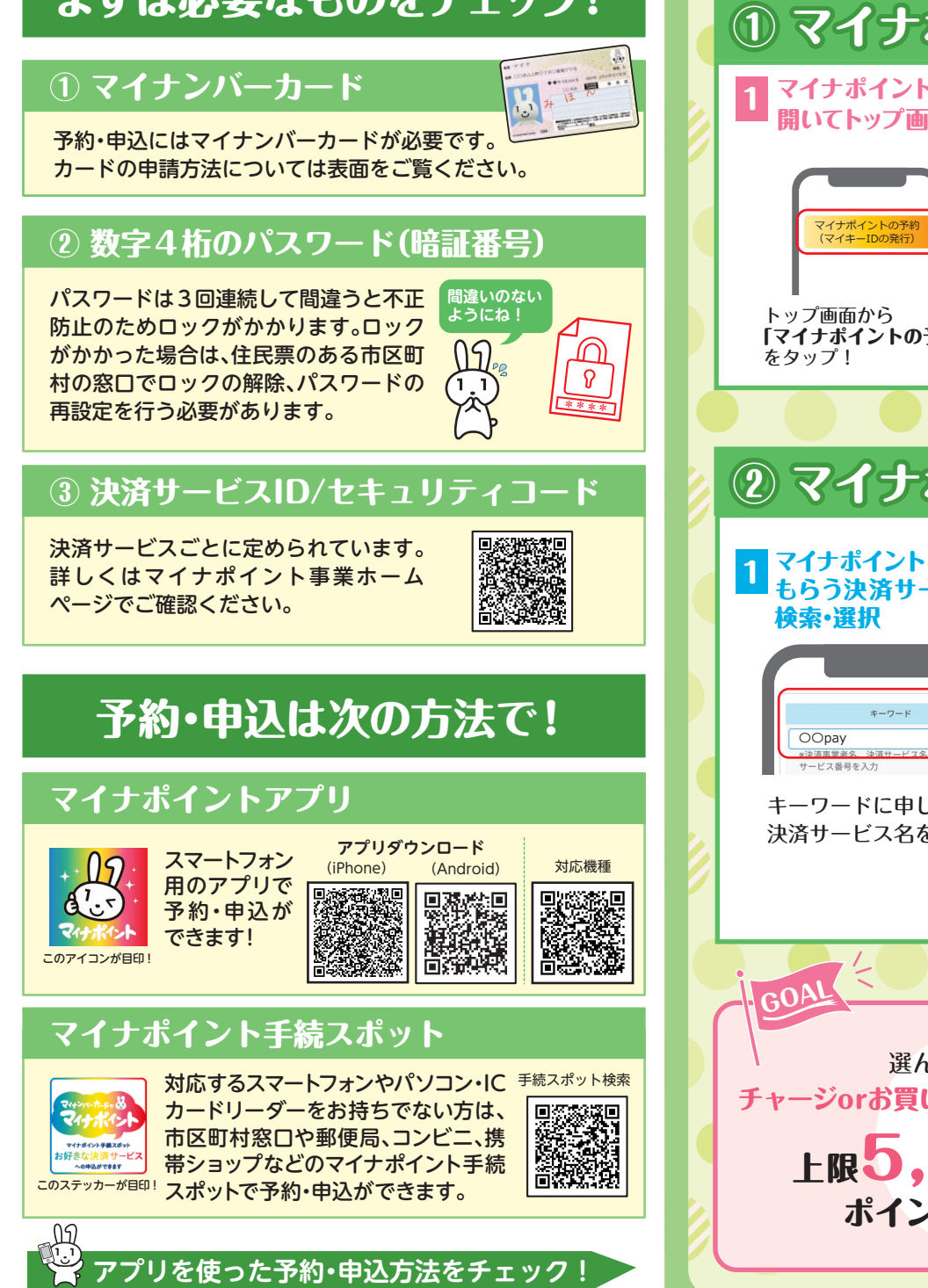

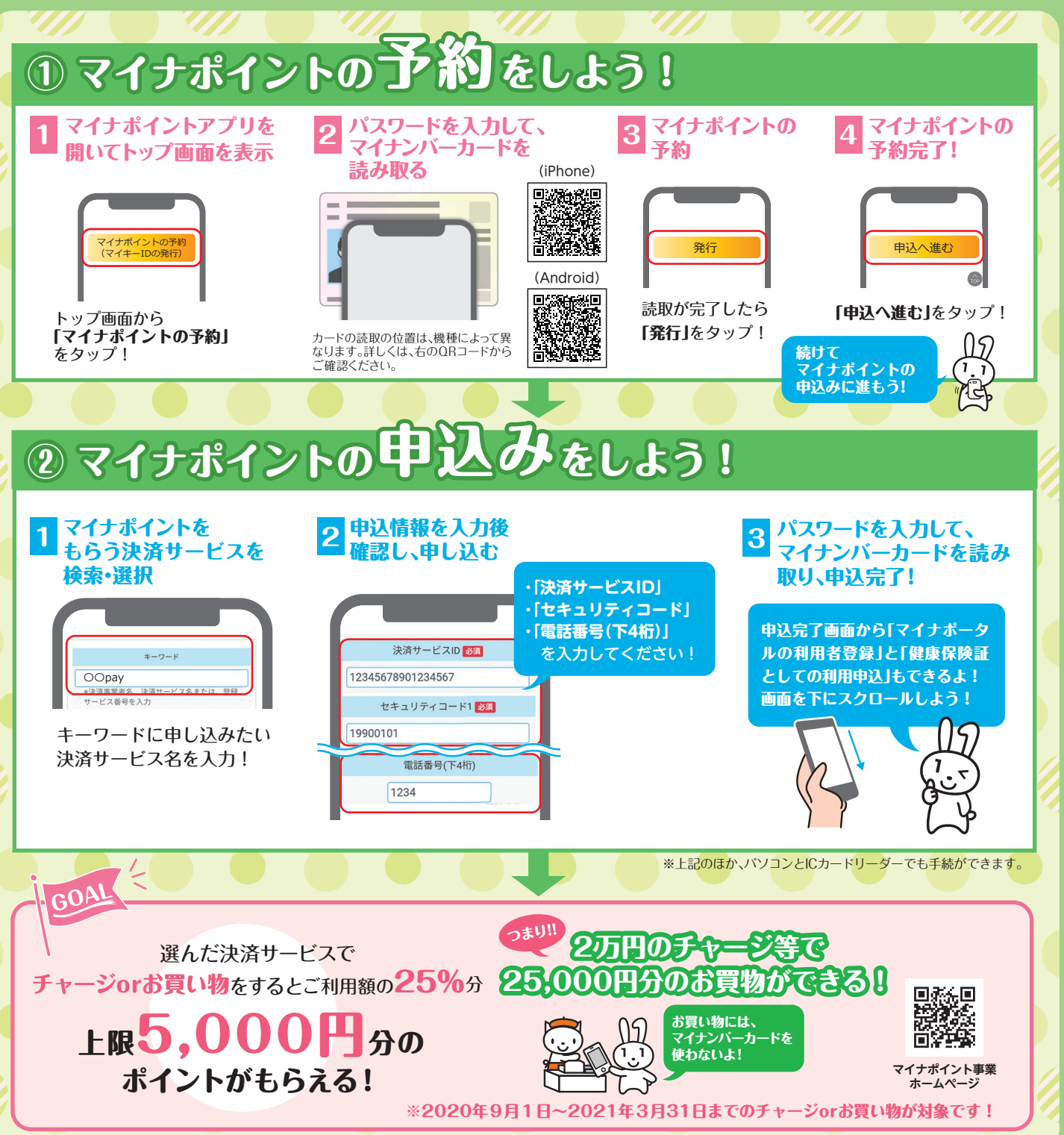